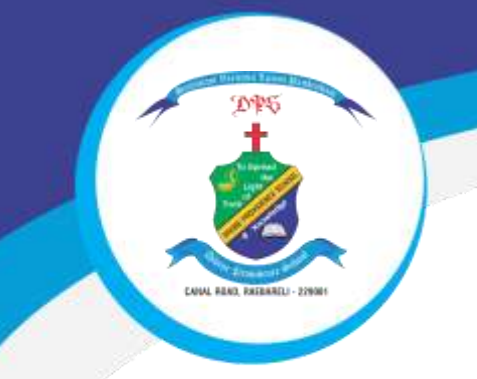

## **DIVINE PROVIDENCE SCHOOL**

Dear Parents,

Now you can submit your ward's fee through the e-Care pro app.

Steps to download & pay fees through the e-Care mobile app.

- 1. Download **Franciscan e-care pro** app from Play store or App Store.
- 2. After installing app enter the School Code DPSRBL
- 3. Then enter the Username & Password into the app. (Will be provided by school).
- 4. Once you have login into the app, at the bottom you will find a Fee Tab, click on it and then enter the details and select the installment for which you need to pay the fee.
- After selecting the installment click on Pay Now button & then select the mode of payment which can be Credit Card, Debit Card, UPI etc.
- 6. After submitting the fee you can download or view the Fee Receipt on the app.